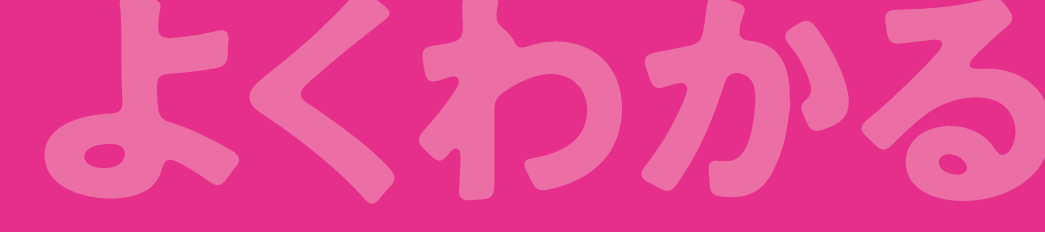

# 第1章 Chapter 1

# Accessの基礎知識

| Check | この音で学ぶこと                                        | 9  |
|-------|-------------------------------------------------|----|
| Check |                                                 |    |
| Step1 | Accessの概要                                       | 10 |
| Step2 | Accessを起動する                                     | 13 |
| Step3 | データベースを開く                                       | 16 |
| Step4 | Accessの画面構成・・・・・・・・・・・・・・・・・・・・・・・・・・・・・・・・・・・・ | 19 |
| Step5 | データベースの構成要素と基本操作                                | 21 |
| Step6 | データベースを閉じる                                      | 28 |
| Step7 | Accessを終了する                                     | 29 |

# Chapter この章で学ぶこと

学習前に習得すべきポイントを理解しておき、 学習後には確実に習得できたかどうかを振り返りましょう。

| 1  | Accessで何ができるかを説明できる。          | ✓ ✓ ✓ ✓ P.10   |
|----|-------------------------------|----------------|
| 2  | データベースとデータベースソフトウェアについて説明できる。 | ✓ ✓ ✓ ✓ P.11   |
| 3  | リレーショナル・データベースについて説明できる。      | ✓ ✓ ✓ P.12     |
| 4  | Accessを起動できる。                 | ✓ ✓ ✓ P.13     |
| 5  | 既存のデータベースを開くことができる。           | ✓ ✓ ✓ P.16     |
| 6  | Accessの画面の各部の名称や役割を説明できる。     | ✓ ✓ ✓ P.19     |
| 7  | データベースオブジェクトについて説明できる。        | ✓ ✓ ✓ P.21     |
| 8  | オブジェクトの役割を理解し、使い分けることができる。    | ✓ ✓ ✓ P.22     |
| 9  | ナビゲーションウィンドウの各部の名称や役割を説明できる。  | ✓ ✓ ✓ ► P.24   |
| 10 | オブジェクトを開くことができる。              | ✓ ✓ ✓ P.25     |
| 11 | オブジェクトを閉じることができる。             | ✓ ✓ ✓ ✓ P.26   |
| 12 | データベースを閉じることができる。             | ✓ ✓ ✓ ✓ ► P.28 |
| 13 | Accessを終了できる。                 | ✓ ✓ ✓ ✓ ► P.29 |

## Step1 Accessの概要

## Accessの概要

Accessは、大量のデータをデータベースとして蓄積し、必要に応じてデータを抽出したり集計したりできるリレーショナル・データベースソフトウェアです。

例えば、「取引高10万円以上の得意先を抽出する」「売上に関するデータを月別・支店別に集 計する」といったことができます。

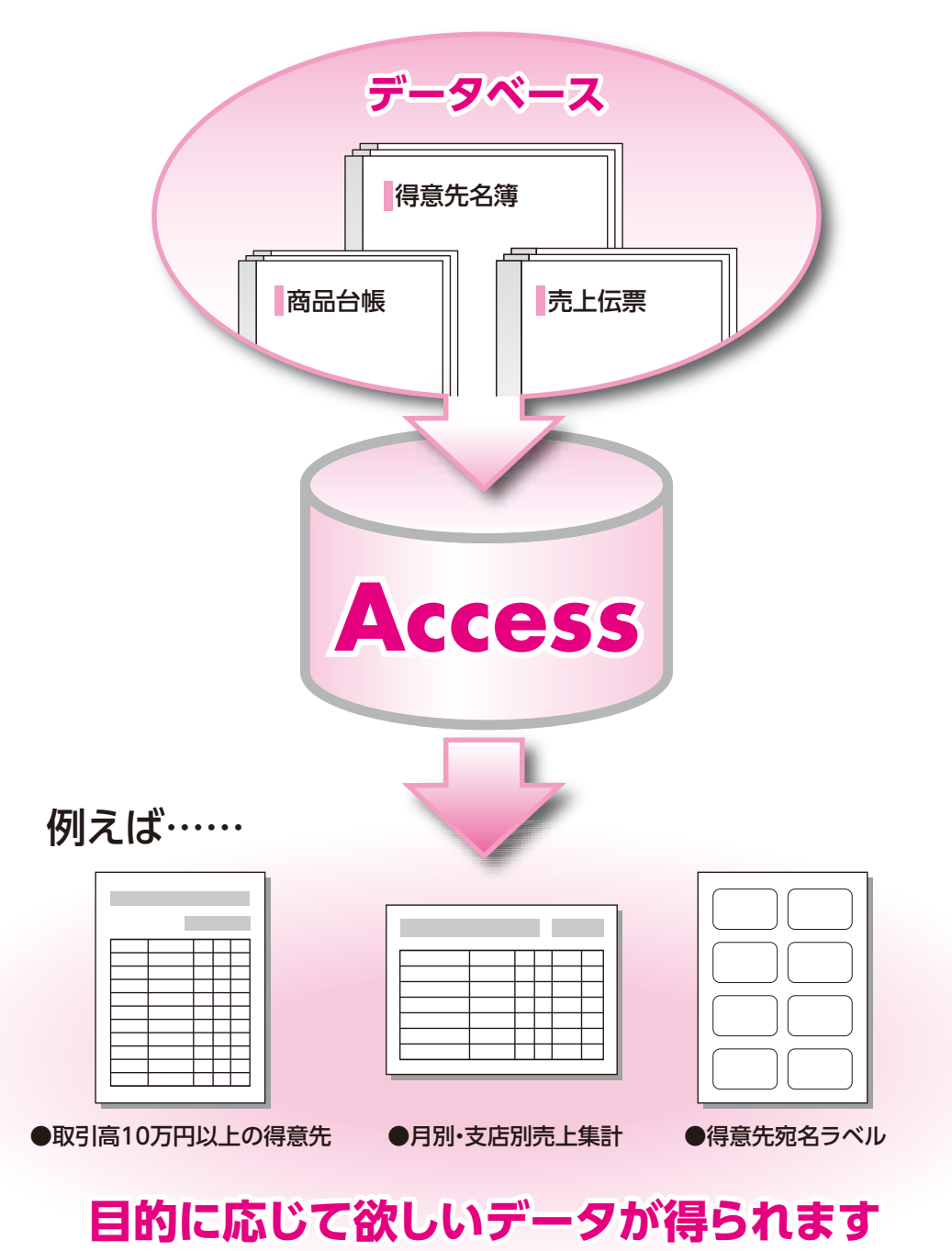

10

2

3

4

5

6

7

8

9

総合問題

付録1

付録2

索引

## 2 データベースとデータベースソフトウェア

「データベース」とは、特定のテーマや目的にそって集められたデータの集まりです。 例えば、「商品台帳」「得意先名簿」「売上伝票」のように関連する情報をひとまとめにした帳 簿などがデータベースです。

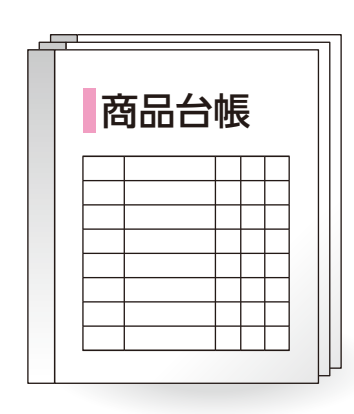

| 得意先名簿                                      |  |
|--------------------------------------------|--|
| ○○○○(株)<br>〒<br>住所:<br>TEL:<br>FAX:        |  |
| <u>○○○○(株)</u><br>〒<br>住所:<br>TEL:<br>FAX: |  |

| 売上伝票 |
|------|
|      |
|      |
|      |

「データベースソフトウェア」とは、データベースを作成し、管理するためのソフトウェアです。 帳簿などの紙で管理していたデータをコンピューターで管理すると、より有効に活用できる ようになります。

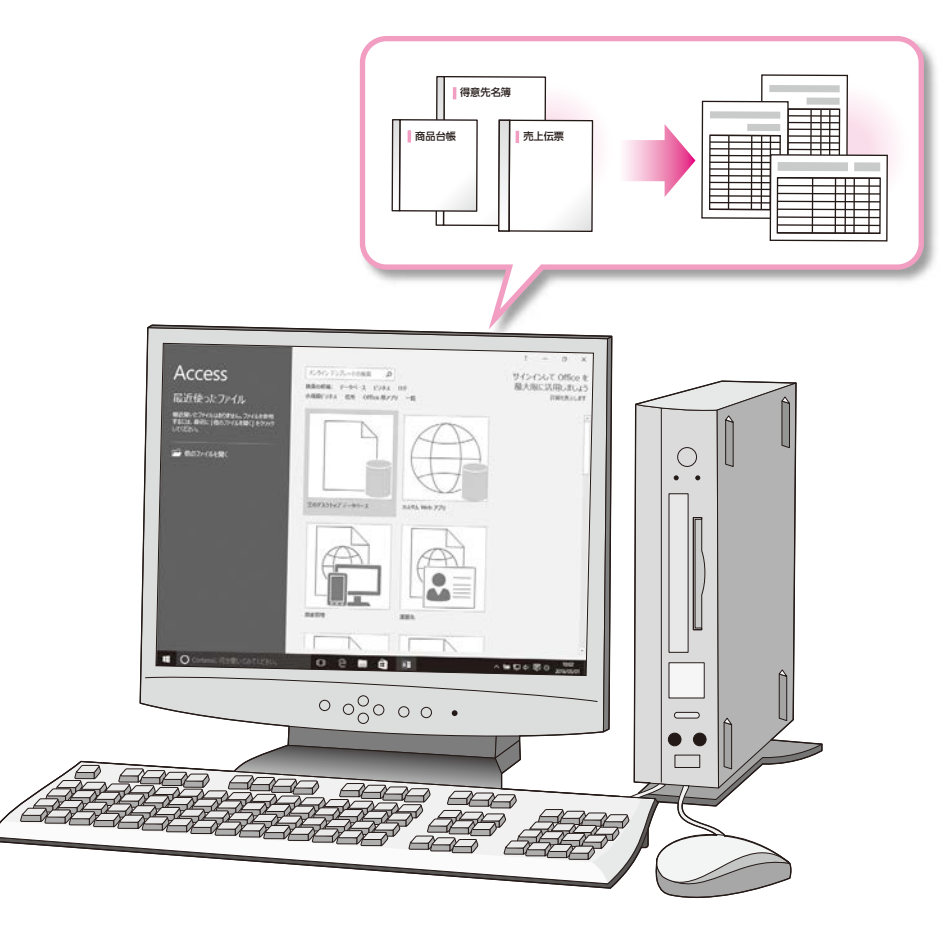

## 3 リレーショナル・データベース

「リレーショナル・データベース」とは、データを目的ごとに分類した表で管理し、それぞれの 表を相互に関連付けたデータベースのことです。

例えば、「売上伝票」を作成する場合、データを「売上データ」「得意先」「商品」の3つの表に 分類し、それぞれに該当するデータを蓄積します。その際、得意先コードや商品コードなどを 利用してそれぞれの表を関連付けると、効率よくデータの入力や更新ができるだけでなく、 ディスク容量を節約できるという利点があります。

リレーショナル・データベースを作成し、管理するソフトウェアを「リレーショナル・データベー スソフトウェア」といいます。Accessは、リレーショナル・データベースソフトウェアに分類さ れます。

#### ●売上伝票

| 受注番号 | 売上日        | 得意先コード | 得意先名    | 商品コード | 商品名     | 単価     | 数量 | 金額      |
|------|------------|--------|---------|-------|---------|--------|----|---------|
| 1    | 2016/11/05 | 120    | みらいデパート | 1003  | シュガー入れ  | ¥3,800 | 6  | ¥22,800 |
| 2    | 2016/11/05 | 130    | ガラスの花田  | 1001  | コーヒーカップ | ¥2,500 | 10 | ¥25,000 |
| 3    | 2016/11/06 | 140    | ヨコハマ販売  | 1001  | コーヒーカップ | ¥2,500 | 8  | ¥20,000 |
| 4    | 2016/11/07 | 110    | 富士工芸    | 1004  | ディナー皿   | ¥2,800 | 5  | ¥14,000 |
| 5    | 2016/11/07 | 110    | ふじ工芸    | 1001  | コーヒーカップ | ¥2,500 | 15 | ¥37,500 |
|      |            |        |         |       |         |        |    |         |

データの入力ミスが 発生しやすい

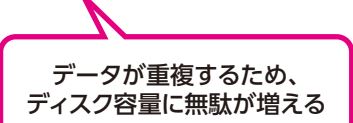

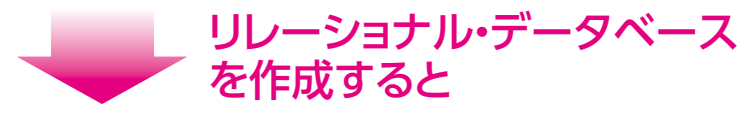

●売上データ

| 受注番号 | 売上日        | 得意先コード | 商品コード | 数量 | 金額      |  |
|------|------------|--------|-------|----|---------|--|
| 1    | 2016/11/05 | 120    | 1003  | 6  | ¥22,800 |  |
| 2    | 2016/11/05 | 130    | 1001  | 10 | ¥25,000 |  |
| 3    | 2016/11/06 | 140    | 1001  | 8  | ¥20,000 |  |
| 4    | 2016/11/07 | 110    | 1004  | 5  | ¥14,000 |  |
| 5    | 2016//1/07 | 110    | 1001  | 15 | ¥37,500 |  |

関連付け

得意先名や商品名を 入力する必要がない

関連付け

#### ●得意先

| 得意先コード | 得意先名    | ₹        | 住所            | 電話番号         |
|--------|---------|----------|---------------|--------------|
| 110    | 富士工芸    | 231-0051 | 神奈川県横浜市中区赤門町  | 045-227-XXXX |
| 120    | みらいデパート | 230-0001 | 神奈川県横浜市鶴見区矢向  | 045-551-XXXX |
| 130    | ガラスの花田  | 169-0071 | 東京都新宿区戸塚町     | 03-3456-XXXX |
| 140    | ヨコハマ販売  | 227-0062 | 神奈川県横浜市青葉区青葉台 | 045-981-XXXX |
|        |         |          |               |              |

●商品

| 1 |       |         |        |
|---|-------|---------|--------|
|   | 商品コード | 商品名     | 単価     |
|   | 1001  | コーヒーカップ | ¥2,500 |
|   | 1002  | ポット     | ¥6,000 |
|   | 1003  | シュガー入れ  | ¥3,800 |
|   | 1004  | ディナー皿   | ¥2,800 |
|   |       |         |        |

1

2

3

4

5

6

7

8

9

総合問題

題

付録

1

付録

2

索引

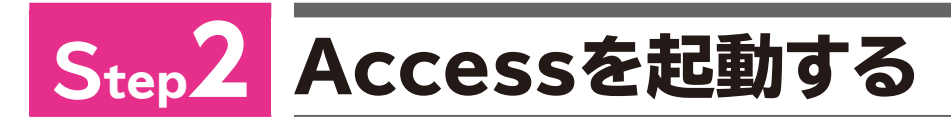

## Accessの起動

スタートメニューからAccessを起動しましょう。

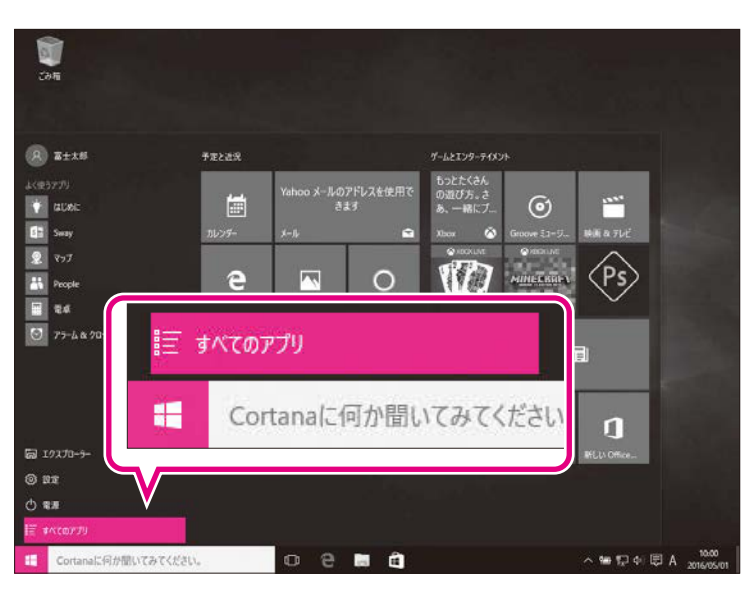

① ● をクリックします。
 スタートメニューが表示されます。
 ② 《すべてのアプリ》
 をクリックします。

## ③《Access 2016》をクリックします。

- 0-9 不定と近方 I 3D Bui AE Access 2016 7 (Ps) 1 e 1 0 MINECONEX <u>d</u>\_\_ Ē. X E Excel 20 0 193 E. 1 N n м 800 0 8 🖬 🖻

₩ 12 4) 🗒 6

- Accessが起動し、Accessのスタート画面 が表示されます。
- ④タスクバーに か表示されていることを 確認します。
- ※ウィンドウが最大化されていない場合は、 💷 (最大 化)をクリックしておきましょう。

1 O Cortanaに何が聞

## 2 Accessのスタート画面

Accessが起動すると、「スタート画面」が表示されます。 スタート画面でこれから行う作業を選択します。スタート画面を確認しましょう。

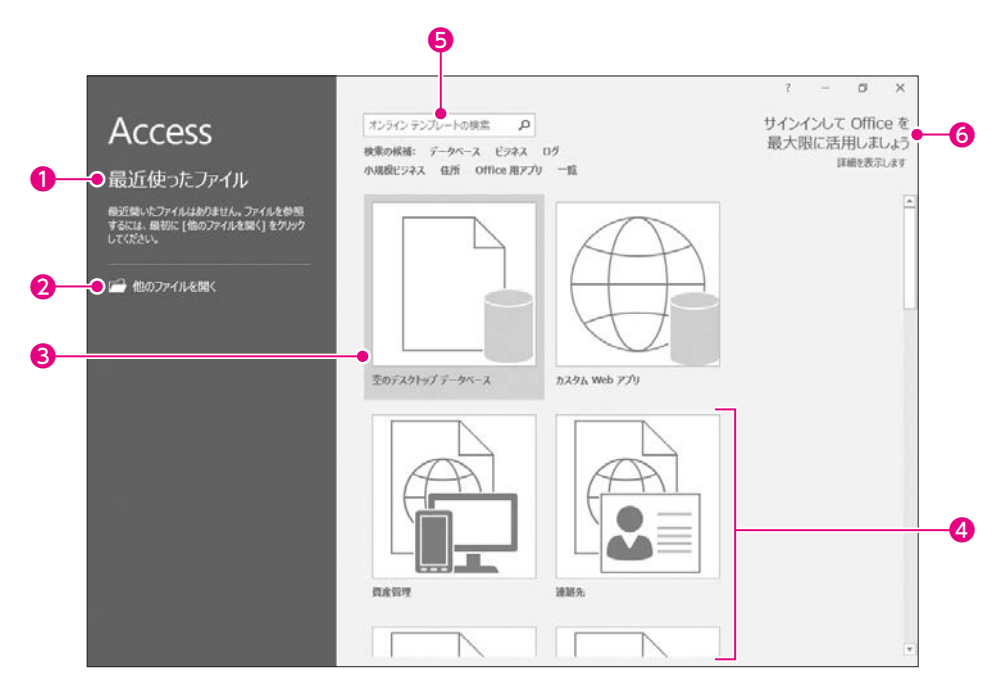

#### ●最近使ったファイル

最近開いたデータベースがある場合、その一覧が表 示されます。

一覧から選択すると、データベースが開かれます。

#### ❷他のファイルを開く

すでに保存済みのデータベースを開く場合に使います。

#### ③空のデスクトップデータベース

新しいデータベースを作成します。 テーブルなどが何も存在しない空のデータベース が表示されます。

## ❹その他のデータベース

新しいデータベースを作成します。 あらかじめテーブルやクエリ、フォーム、レポートなど が用意されているデータベースが表示されます。

## ●検索ボックス

あらかじめテーブルやクエリ、フォーム、レポートなどが用意されているデータベースをインターネット上から検索する場合に使います。

## Officeにサインイン

個人を識別するアカウントを使ってOfficeにサイン インします。複数のパソコンでデータベースを共有す る場合や、インターネット上でデータベースを利用す る場合に使います。

※サインインしなくても、Accessは利用できます。

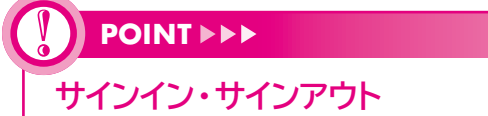

「サインイン」とは、正規のユーザーであることを証明し、サービスを利用できる状態にする操作です。 「サインアウト」とは、サービスの利用を終了する操作です。